## **PROCESSO DE CREDENCIAMENTO ANUAL**

## Inscrições

O candidato deverá:

- Selecionar o DI (para inscrição, classificação e alocação);
- Selecionar as funções pretendidas;
- Indicar as unidades escolares de interesse em até 3 Diretorias;
- Indicar se realizou o curso ou se preencherá questionário específico;
- Preencher a Atividade Sala de Aula/Atividade de Gestão

O curso em questão é "*Da Educação Integral ao Ensino Integral*" ofertado pela EFAPE = 2ª Edição/2021 - conclusão até 18/10/2021

## Inscrição do candidato na SED

- Acessar a Plataforma Secretária Escolar Digital – SED
- 1. Selecionar o Perfil correspondente para a Inscrição (Professor/Vice Diretor/Diretor)
- Selecionar a funcionalidade: "Recursos Humanos>> Credenciamento - Programa Ensino Integral>> Inscrição e Acompanhamento>> Inscrição"

| Recursos Humanos                          |   |
|-------------------------------------------|---|
| Aposentadoria                             |   |
| Associação do Professor na Classe         | 2 |
| Carga Horária                             |   |
| Carteirinha do Servidor                   | 2 |
| Certificação GOE                          |   |
| Credenciamento - Programa Ensino Integral |   |
| Inscrição e Acompanhamento                |   |
| Acompanhe seu credenciamento              |   |
| Inscrição                                 |   |
|                                           |   |

### Inscrição do candidato na SED

O sistema traz os campos CPF, Nome e DI preenchidos.

Caso o candidato tenha mais de um DI, deverá selecionar a opção de inscrição.

| Iscrição                                                                                                    |                                                                                                   |  |
|----------------------------------------------------------------------------------------------------|---------------------------------------------------------------------------------------------------|--|
| loonguo                                                                                                    |                                                                                                   |  |
|                                                                                                    |                                                                                                   |  |
| Programa Ensino Integral.                                                                                              |                                                                                                   |  |
| Dados para realizar a inscrição do credenciamento.<br>Atenção! Caso tenha mais de um vínculo ativo como profissional ( | lo Quadro do Magistério (identificado pelo DI), escolha apenas um pelo gual realizar a inscrição. |  |
|                                                                                                    | an per que comun a manyar.                                                                        |  |
|                                                                                                    | ans.                                                                                              |  |
|                                                                                                    | CPF                                                                                               |  |
|                                                                                                    | Nome CELLA REGINA                                                                                 |  |
|                                                                                                    | out the offert                                                                                    |  |
|                                                                                                    |                                                                                                   |  |
|                                                                                                    | DI: 2 -                                                                                           |  |
|                                                                                                    | DI: 2 -                                                                                           |  |
|                                                                                                    | DI: 2-                                                                                            |  |
|                                                                                                    | DI: 2-                                                                                            |  |
|                                                                                                    | DI: 2-<br>Selecione                                                                               |  |

## Inscrição do candidato na SED

O sistema trará o "Termo de ciência para participação", que corresponde ao Edital de Credenciamento

Antes de prosseguir com a inscrição, o candidato deverá assinalar o campo:

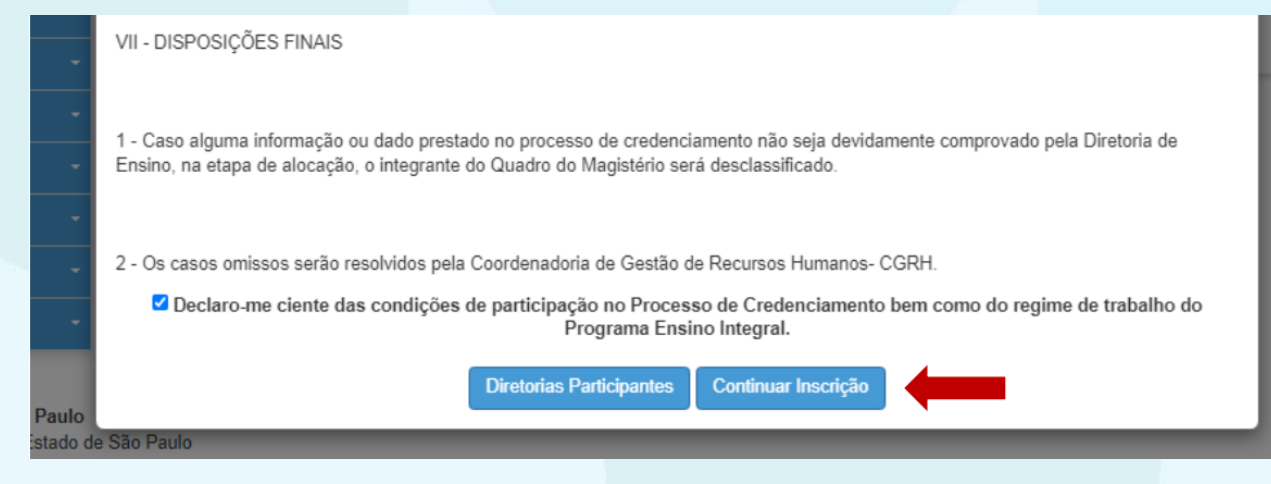

#### Inscrição do candidato na SED

O candidato deverá preencher as informações em todas as abas

| _ | Inscriça         | 0                      |                  |                  |                      |   |         |
|---|------------------|------------------------|------------------|------------------|----------------------|---|---------|
| • |                  |                        |                  |                  |                      | × |         |
| - | Inscriçã         | io                     |                  |                  |                      |   | qual re |
| - | -                |                        |                  |                  |                      |   | quarte  |
| - | DE Participantes | Dados do Candidato     | Opção por função | Opção por escola | Experiência/Formação |   |         |
| - | Curso EFAPE      | Atividade Sala de Aula |                  |                  |                      |   |         |
| - |                  |                        |                  |                  |                      |   |         |
| - |                  |                        |                  |                  |                      |   |         |
| - |                  |                        |                  |                  |                      |   |         |
|   |                  |                        |                  |                  |                      |   |         |

#### Inscrição do candidato na SED

Na aba "DE PARTICIPANTES", o sistema traz todas as Diretorias de Ensino participantes do Processo de Credenciamento

A aba "DADOS DO CANDIDATO" traz informações do candidato, de acordo com os registros nos sistemas da SEDUC: dados pessoais, dados funcionais, formação etc.

Ao final da página, o candidato deverá assinalar:

- Tenho disponibilidade para atuar 40 horas semanais (8 diárias) em unidade do Programa Ensino Integral.
- Declaro não possuir nenhum impedimento de participar desse processo e que possuo todos os requisitos necessários para designação

## Inscrição do candidato na SED

Na aba "OPÇÃO POR FUNÇÃO" deve selecionar todas as opções pretendidas, pois o candidato realiza apenas UMA inscrição

| nscricã          | 0                             |                  |                  |                      |
|------------------|-------------------------------|------------------|------------------|----------------------|
|                  |                               |                  |                  |                      |
| DE Participantes | Dados do Candidato            | Opção por função | Opção por escola | Experiência/Formação |
| Curso EFAPE      | Atividade Sala de Aula        |                  |                  |                      |
| Selecione a f    | função pretendida             |                  |                  |                      |
| Professor FF     | Anos Finais e/ou FM           |                  |                  |                      |
| Diretor          |                               |                  |                  |                      |
| Vice Diretor     |                               |                  |                  |                      |
| Professor coo    | rdenador geral                |                  |                  |                      |
|                  | Iniciais (Arta Ed Eísica a la | (aôlac           |                  |                      |

#### Inscrição do candidato na SED

Na aba "OPÇÃO POR ESCOLA" deve selecionar todas as unidades de interesse, em até 3 Diretorias de Ensino

| Inscrição                                                                                                    |
|----------------------------------------------------------------------------------------------------|
| DE Participantes Dados do Candidato Opção por função Opção por escota Experiência/Formação                                                                                                    |
| Curso EFAPE Alividade Sala de Aula                                                                                                    |
| Selecione a Diretoria de Ensino                                                                                                    |
| Diretoria de Ensino: ADAMANTINA +                                                                                                    |
| CETECUTIE de ESJOURD pTECETINUEDS<br>(EPÉ-finais E EM) ESCulas 3 selecionadas<br>(EF-finais E EM) ESCulas 3 selecionadas<br>(EF-finais E EM) DUB BOSCO<br>(EF-finais E EM) DUB BOSCO<br>(EF-finais E EM) DUB BOSCO<br>(EF-finais CEM) EVENDES CANCERNO PRC<br>(EF-finais CEM) EVENDES CANCERNO PRC<br>(EF-finais CEM) EVENDES CANCERNO PRC<br>(EF-finais CEM) EVENDES CANCERNO PRC<br>(EF-finais CEM) EVENDES CANCERNO PRC<br>(EF-finais CEM) EVENDES CANCERNO PRC<br>(EF-finais CEM) EVENDES CANCERNO PRC<br>(EF-finais CEM) EVENDES CANCERNO PRC<br>(EF-finais CEM) EVENDES CANCERNO PRC<br>(EF-finais CEM) EVENDES CONSTRUCTION CONSTRUCTION CONSTRUCTURE CONSTRUCTION CONSTRUCTION CONSTRUCTION CONSTRUCTURE CONSTRUCTURE CONSTRUCTURE CONSTRUCTURE CONSTRUCTURE CONSTRUCTURE CONSTRUCTURE CONSTRUCTURE CONSTRUCTURE CONSTRUCTURE CONSTRUCTURE CONSTRUCTURE CONSTRUCTURE CONSTRUCTURE CONSTRUCTURE CONSTRUCTURE CONSTRUCTURE CONSTRUCTURE CONSTRUCTURE CONSTRUCTURE CONSTRUCTURE CONSTRUCTURE CONSTRUCTURE CONSTRUC |
| Selecione a Diretoria de Ensine. Selecione a Diretoria de Ensine. Seleciones pues opções entre as escolas da Diretoria de Ensino selecionada: clique duas vazes no nome da escola para adicioná-la ou removi-la da Ista exercisa selecionadas. Utiles as stata da direta para ordenar as escolas selecionadas de acordo com a sua preferênca: "4 escola da Ista como sua "4 opçõe; 2" escola da Ista ono na sua" 2 opções artema a ateminia campanea. Sues suas sopões a preferêncas.                                                                                                    |
| Leotnia sura Tioos da ensina;<br>EP-mosa = Essan Fundamenta Anos Iniciais<br>EM = Ensino Medio                                                                                                    |
| Salvar                                                                                                    |

#### Inscrição do candidato na SED

Na aba "EXPERIÊNCIA/FORMAÇÃO" o candidato deverá preencher questões relacionadas à experiência profissional e dados adicionais de sua formação.

Este questionário não será considerado para a classificação.

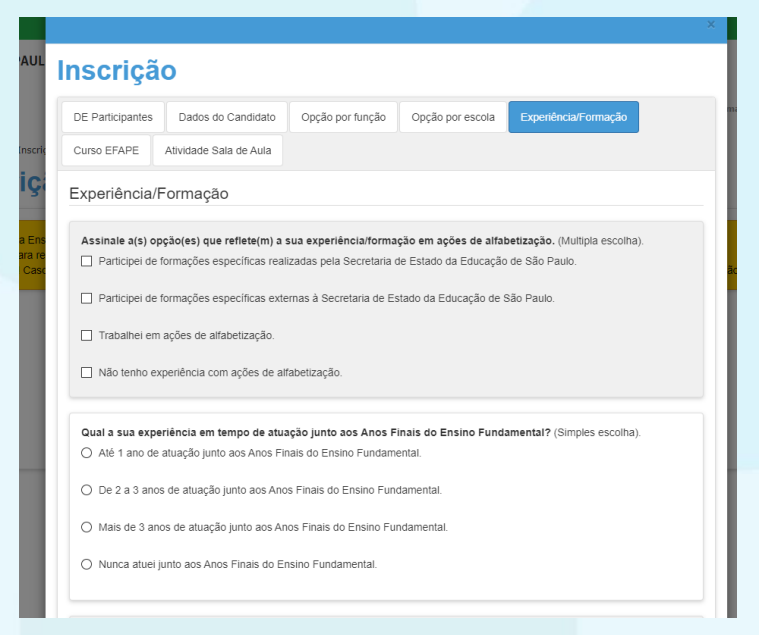

#### Inscrição do candidato na SED

Na aba "CURSO EFAPE" o candidato deverá assinalar a opção correspondente à sua situação

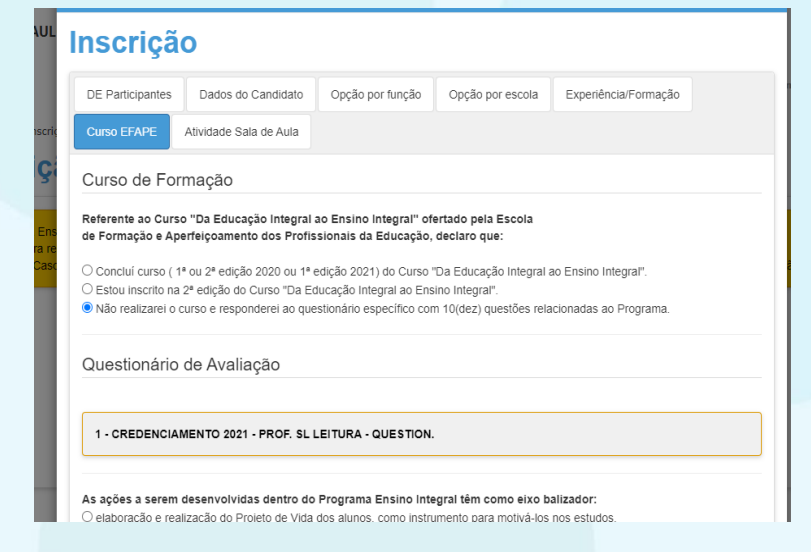

#### Inscrição do candidato na SED

Na aba "ATIVIDADE SALA DE AULA", o candidato deverá preencher às Atividades, específicas para cada uma das funções para as quais se inscreveu.

| )E Participantes | Dados do Candidato     | Opção por função | Opção por escola | Experiência/Formação |
|------------------|------------------------|------------------|------------------|----------------------|
| urso EFAPE       | Atividade Sala de Aula |                  |                  |                      |
|                  |                        |                  |                  |                      |
| CREDENCIAME      | NTO 2021               |                  |                  |                      |
|                  |                        |                  |                  |                      |

#### Inscrição do candidato na SED

Ao concluir o preenchimento de todas as telas da inscrição, será habilitado o botão para "FINALIZAR INSCRIÇÃO"

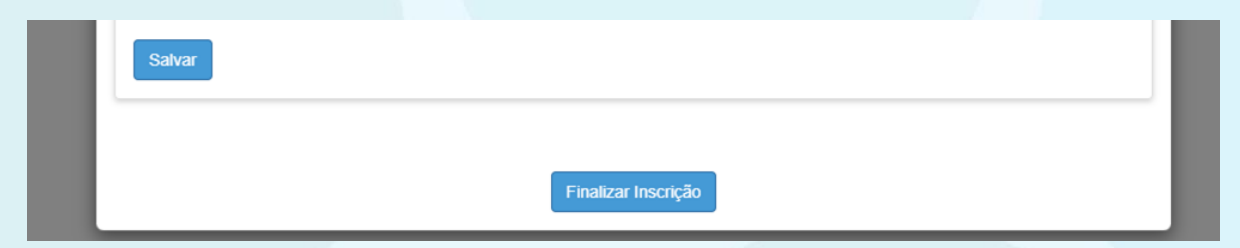

O sistema gerará comprovante de "Inscrição realizada com sucesso", com o respectivo número de protocolo e indicação das funções selecionadas na inscrição.

#### Acompanhamento da inscrição do candidato

- 1. Acessar a Plataforma SED
- Selecionar o Perfil correspondente para a Inscrição (Professor/Vice Diretor/Diretor)
- Selecionar a funcionalidade: "Recursos Humanos>> Credenciamento -Programa Ensino Integral>> Inscrição e Acompanhamento>> Acompanhe seu credenciamento"

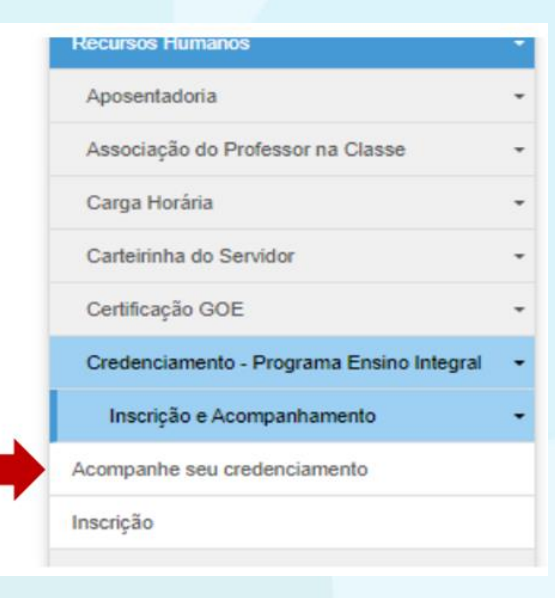

#### Acompanhamento da inscrição do candidato

Será disponibilizada consulta da situação da inscrição e o Protocolo de Inscrição

#### Protocolo de Inscrição

CELIA REGINA

RG:

CPF:

Acompanhe o andamento do processo na opção "Acompanhamento da inscrição" no menu do Sistema de Credenciamento.

Protocolo de cadastro: 20211014086324 Data de inscrição: 14/10/2021 16:54:00

- Funções selecionadas -

Professor de sala de Leitura

— (Tipo de Ensino) Escolas selecionadas —

ADAMANTINA - (EF-finais e EM) 9 DE JULHO - 44571 ADAMANTINA - (EF-finais e EM) ALFREDO MACHADO - 79292

. . . . . .

Legenda para tipos de ensino;

#### **PROCESSO DE CREDENCIAMENTO ANUAL**

**Dúvidas** 

<u>Candidatos</u>
Ocorrência no Portal Conectados